## Składanie oświadczenia studenta o spełnianiu warunków do podjęcia i kontynuowania studiów bez wnoszenia opłat

## 1. Informacje ogólne

Do złożenia oświadczenia o spełnianiu warunków do podjęcia i kontynuowania studiów bez wnoszenia opłat zobowiązani są studenci, którzy rozpoczęli studia stacjonarne w roku akademickim 2011/2012 na pierwszym roku.

Studenci, którzy w roku akademickim 2011/2012 podjęli studia na dwóch lub więcej kierunkach studiów wypełniają oświadczenie dla każdego kierunku osobno.

Wypełnione, wydrukowane i podpisane oświadczenia należy dostarczyć do właściwego dziekanatu w terminie **do dnia 31.03.2012 r.** 

## 2. Instrukcja

Po zalogowaniu do systemu USOSweb należy z górnego menu wybrać opcję **Dla studentów**, a następnie **Moje studia** i **Wnioski**. W celu złożenia oświadczenia należy na liście wniosków odnaleźć "Oświadczenie studenta o spełnianiu warunków do podjęcia i kontynuowania studiów stacjonarnych w uczelni publicznej bez wnoszenia opłat" i kliknąć odpowiadający mu link złóż wniosek (Rysunek 1).

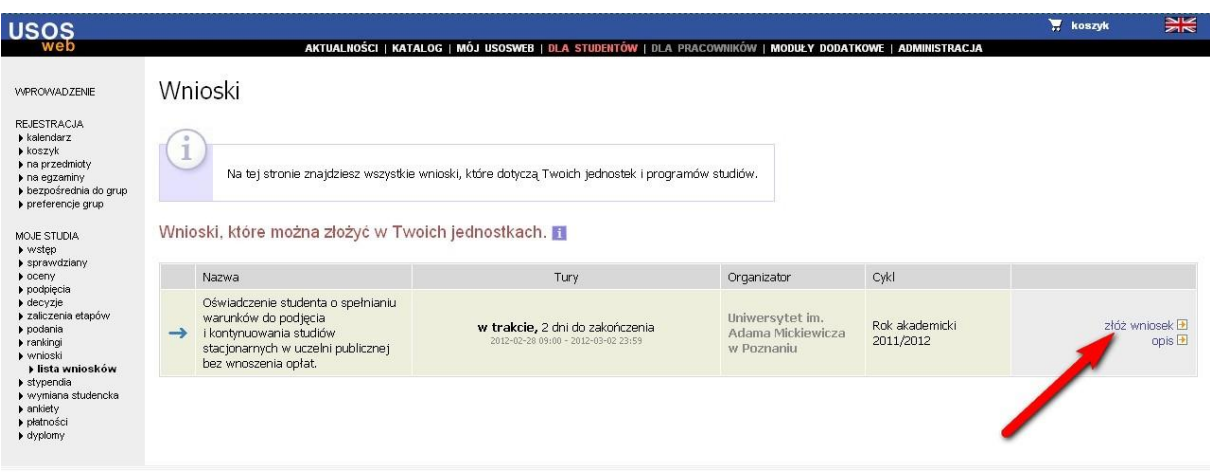

Rysunek 1

Po jego kliknięciu pojawi się ekran z fragmentem Rozporządzenia wyjaśniającym podstawę prawną wymogu złożenia oświadczenia (Rysunek 2).

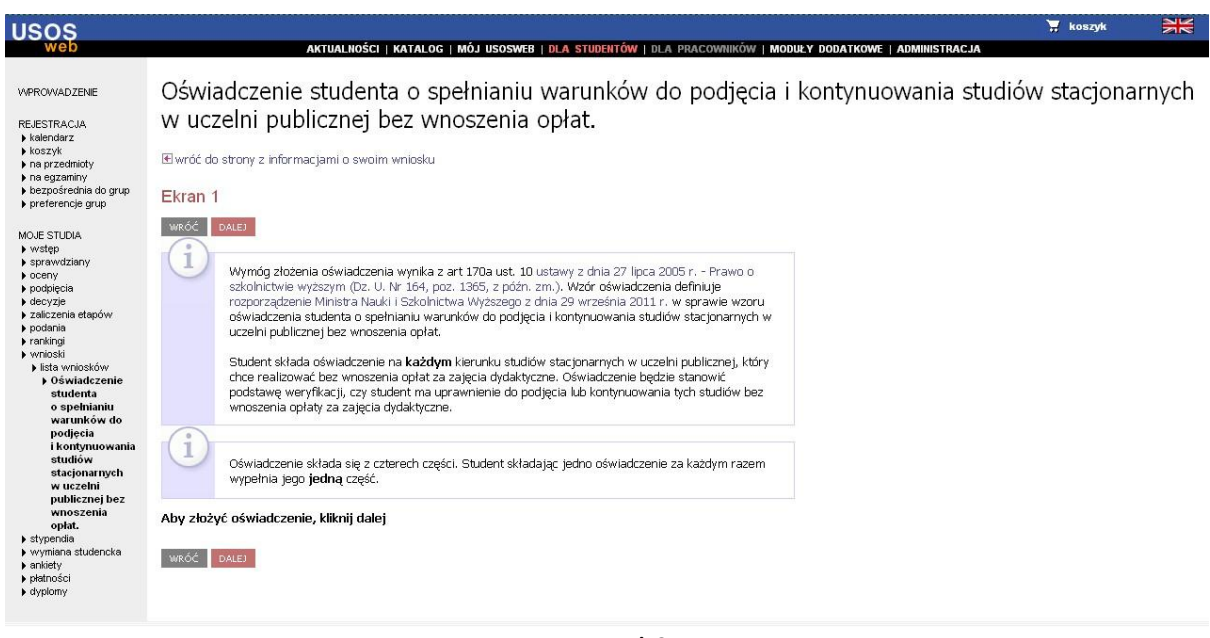

Rysunek 2

Zgodnie z wyświetloną informacją oświadczenie składa się z czterech części, a student powinien wybrać dokładnie jedną z nich, odpowiadającą jego aktualnej sytuacji. Obecnie jednak w USOSwebie dostępna jest tylko pierwsza część oświadczenia, ponieważ w roku akademickim 2011/2012 oświadczenie składają tylko studenci rozpoczynający studia na pierwszym roku.

Chcąc kontynuować składanie oświadczenia należy kliknąć przycisk **DALEJ**, a w kolejnym kroku potwierdzić chęć złożenia oświadczenia, poprzez kliknięcie pola wyboru zaznaczonego na rysunku strzałką (Rysunek 3) oraz wybrać program studiów i kierunek, na którym ma zostać złożone oświadczenie.

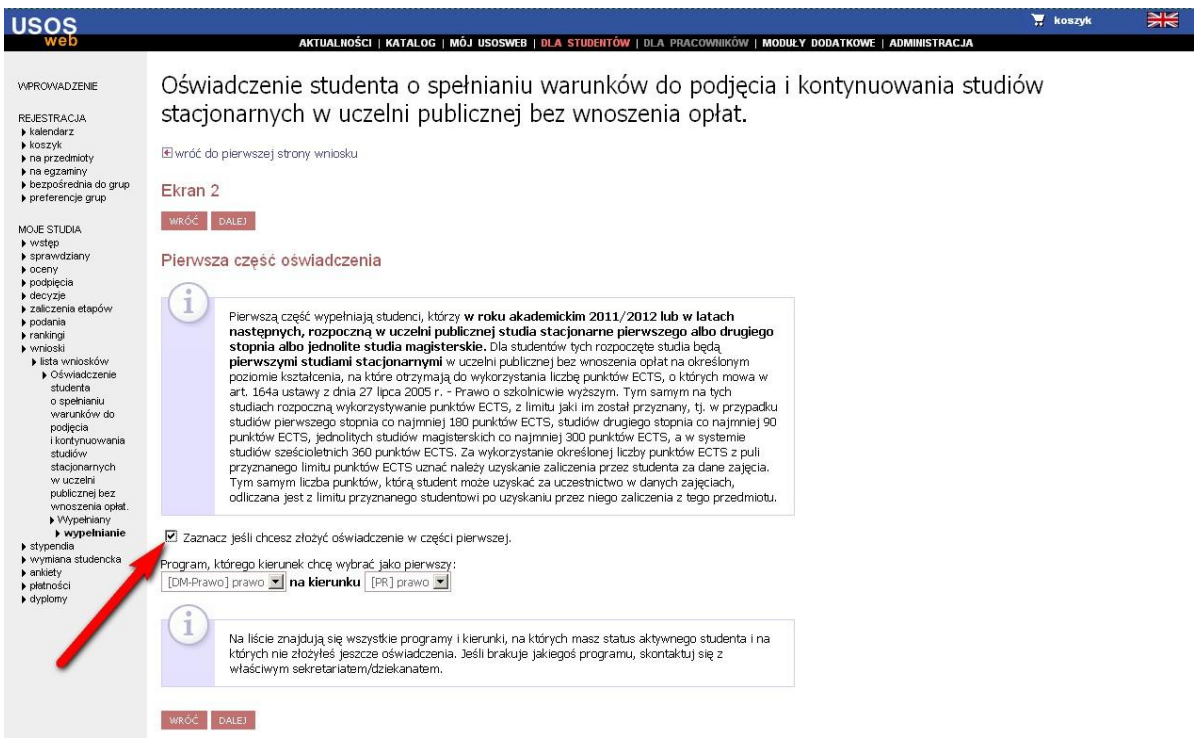

Rysunek 3

Po kliknięciu przycisku **DALEJ** pojawi się kolejny ekran, na którym znajdować się będzie przycisk **ZATWIERDŹ** pozwalający na ostateczne zatwierdzenie oświadczenia.

Przed zatwierdzeniem oświadczenia wskazane jest sprawdzenie poprawności danych poprzez kliknięcie na link **podgląd niezatwierdzonego wniosku** (Rysunek 4).

| USOS                                                                                                    |                                                                                                    | 🐺 koszyk                                     | <b>XX</b> |
|----------------------------------------------------------------------------------------------------|----------------------------------------------------------------------------------------------------|----------------------------------------------|-----------|
| web                                                                                                    | AKTUALNOŚCI   KATALOG   MÓJ USOSWEB   DLA STUDENTÓW   DLA PRACOWNIKÓW   MODUŁY DODATKOWE   ADMINISTRACJA                                                                                                    | je sa se se se se se se se se se se se se se |           |
| WPROWADZENE<br>REJESTRACIA<br>kelendarz<br>loazyke<br>na przedmioty<br>na egzaniny<br>bezpośrednia do grup<br>preferencje grup<br>MOUE STUDIA<br>wstęp<br>podpięcia<br>vatajo<br>decyzje<br>załczenia etapów<br>bodojięcia<br>rakingi<br>variuski<br>bita wniosków<br>bita wniosków<br>bita | AKTUALIOŚCI   KATALOG   MÓJ USOSWEB   DLA STUDENTÓW   DLA PRACOWNIKÓW   MODUŁY DODATKOWE   ADMINISTRACJA         OŚWiadczenie studenta o spełnianiu warunków do podjęcia i kontynuowania studiów w uczelni publicznej bez wnoszenia opłat.         Image: studenta o spełnianiu warunków do podjęcia i kontynuowania studiów w uczelni publicznej bez wnoszenia opłat.         Image: studenta o spełnianiu warunków do podjęcia i kontynuowania studiów w uczelni publicznej bez wnoszenia opłat.         Image: studenta o spełnianiu warunków i naciśnij przycisk         Sprawdź poprawność wypełnienia wniosku i naciśnij przycisk         Sprawdź poprawność wypełnienia wniosku i naciśnij przycisk         Złożonego wniosku nie można już usunąć z systemu.         Jeśli chcesz poprawić wniosek, naciśnij przycisk URCC:         Podgląd niezatwierdzonego wniosku II         Panietaj!         Zatwierdzając podanie oświadczasz, że jesteś świadom odpowiedzialności wynkającej z pisemnego poświadczenia nieprawdy.         Imacienzacia | ı stacjonar                                  | rnych     |
|                                                                                                    |                                                                                                    |                                              |           |

Rysunek 4

Po zatwierdzeniu oświadczenia zostaną wyświetlone szczegółowe informacje o wypełnionym oświadczeniu (Rysunek 5).

| USOS                                                                                                    |                                                                                                    |                                                                                                    |                                       |                                      |                           | 🐺 koszyk | M |  |  |
|----------------------------------------------------------------------------------------------------|----------------------------------------------------------------------------------------------------|----------------------------------------------------------------------------------------------------|---------------------------------------|--------------------------------------|---------------------------|----------|---|--|--|
| web                                                                                                    |                                                                                                    | AKTU                                                                                                    | ALNOŚCI   KATALOG   MÓJ USOSWEB   DLA | studentów   dla pracowników   moduły | DODATKOWE   ADMINISTRACJA |          |   |  |  |
| WPROWADZENIE                                                                                                    | Informacje o wypełnianym wniosku                                                                                          |                                                                                                    |                                       |                                      |                           |          |   |  |  |
| REJESTRACJA<br>kalendarz<br>koszyk<br>na przedmioty<br>na egzaminy<br>bezpośrednia do grup<br>preferencje grup<br>MOJE STUDIA | Wnicsek został złożony.<br>El wróć do listy wnicsków                                                                      |                                                                                                    |                                       |                                      |                           |          |   |  |  |
| <ul> <li>wstęp</li> <li>sprawdziany</li> <li>oceny</li> </ul>                                                                 | Typ wniosku                                                                                                    |                                                                                                    |                                       |                                      |                           |          |   |  |  |
| <ul> <li>podpięcia</li> <li>decyzje</li> </ul>                                                                                | Nazwa                                                                                                    | zwa Oświadczenie studenta o spełnianiu warunków do podjęcia i kontynuowania studiów stacjonarnych w uczelni publicznej bez wnoszenia opłat.               |                                       |                                      |                           |          |   |  |  |
| <ul> <li>zaliczenia etapów</li> <li>podania</li> </ul>                                                                        | Organizator                                                                                                    | Organizator Universytet im. Adama Mickiewicza w Poznaniu                                                                                                  |                                       |                                      |                           |          |   |  |  |
| <ul> <li>rankingi</li> <li>wnioski</li> </ul>                                                                                 | Cykl dydaktyczny                                                                                                    | lydaktyczny Rok akademicki 2011/2012                                                                                                    |                                       |                                      |                           |          |   |  |  |
| <ul> <li>lista wniosków</li> <li>Oświadczenie<br/>studenta</li> </ul>                                                         | Dostępność                                                                                                    | Dostępność Wypełniałeś już wnioski tego typu, ale możesz zacząć wypełniać kolejne.<br>Jest obecnie otwarta tura, można zatem wypełniać i składać wnioski. |                                       |                                      |                           |          |   |  |  |
| o spełnianiu<br>warunków do                                                                                                   | Opis                                                                                                    | oś Oświadczenie studenta o spełnianiu warunków do podjęcia i kontynuowania studiów stacjonarnych w uczelni publicznej bez wnoszenia opłat.                |                                       |                                      |                           |          |   |  |  |
| podjęcia<br>i kontynuowania<br>studiów<br>stacjonarnych                                                                       | Stan wniosku                                                                                                    |                                                                                                    |                                       |                                      |                           |          |   |  |  |
| publicznej bez                                                                                                    | Stan Złożony                                                                                                    |                                                                                                    |                                       |                                      |                           |          |   |  |  |
| <ul> <li>Złożony</li> </ul>                                                                                                   | Opis Wniosek został złożony, Nie można go już modyfikować. Wydrukowany i podpisany wniosek należy złożyć w dziekanacie.   |                                                                                                    |                                       |                                      |                           |          |   |  |  |
| <ul> <li>stypendia</li> <li>wymiana studencka</li> </ul>                                                                      | Początek wypełni                                                                                                    | Początek wypełniania         2012-02-29 09:12:32           Data ostatniej zmiany stanu         2012-02-29 09:12:55                                        |                                       |                                      |                           |          |   |  |  |
| ▶ enkitoty<br>> pletności<br>▶ dypiomy                                                                                        | Data ostatniej zm                                                                                                    |                                                                                                    |                                       |                                      |                           |          |   |  |  |
|                                                                                                    | Dane wprowadzone przez studenta<br>Wybrany pierwszy kierunek studiów: <b>prawo</b> na programie <b>[DM-Prawo] prawo</b> . |                                                                                                    |                                       |                                      |                           |          |   |  |  |
|                                                                                                    | Historia zmian stanów wniosku                                                                                             |                                                                                                    |                                       |                                      |                           |          |   |  |  |
|                                                                                                    | Lp. Star                                                                                                    |                                                                                                    | Data zmiany stanu                     | Autor zmiany stanu 🛐                 | Ko                        | mentarz  |   |  |  |
|                                                                                                    | 1 Złoż                                                                                                    | ony                                                                                                    | 2012-02-29 09:12:55                   |                                      |                           |          |   |  |  |
|                                                                                                    |                                                                                                    |                                                                                                    |                                       |                                      |                           |          |   |  |  |

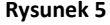

W celu wydrukowania oświadczenia należy z menu znajdującego się po lewej stronie wybrać **Lista wniosków,** a następnie w dziale **Wnioski, które zacząłeś wypełniać** wybrać odpowiednie oświadczenie i kliknąć link **drukuj** (Rysunek 6).

| USOS                                                                                                    | an de same s                                                                                          |                                                                                                    |                                                                        |                                                                                  |                                                    |                             | 🗑 koszyk | NN NN                  |  |  |
|----------------------------------------------------------------------------------------------------|----------------------------------------------------------------------------------------------------|----------------------------------------------------------------------------------------------------|------------------------------------------------------------------------|----------------------------------------------------------------------------------|----------------------------------------------------|-----------------------------|----------|------------------------|--|--|
| web                                                                                                    |                                                                                                    | AKTUALNOŚCI   KA                                                                                                    | TALOG   MÓJ USOSWEB                                                    | DLA STUDENTÓW   DLA PRACO                                                        | WNIKÓW   MODUŁY DODATH                             | (OWE   ADMINISTRACJA        |          |                        |  |  |
| WPROWADZENIE                                                                                                    | Wnioski                                                                                               |                                                                                                    |                                                                        |                                                                                  |                                                    |                             |          |                        |  |  |
| REJESTRACJA<br>) kalendarz<br>) koszyk<br>) na przedmioty<br>) na egzaminy<br>) bezpośrednia do grup<br>) preferencje grup                                                                                                    | 1<br>Na tej stronie znajdziesz wszystkie wnioski, które dotyczą Twoich jednostek i programów studiów. |                                                                                                    |                                                                        |                                                                                  |                                                    |                             |          |                        |  |  |
| MOJE STUDIA<br>) wstęp<br>) sprawdziany<br>) oceny<br>) podpięcia<br>) decyzje<br>) zaliczenia etspów<br>) podania<br>) rankingi<br>) writioski<br>) stytendia<br>) writioski<br>) stytendia<br>) writioski<br>) stytendia<br>) witioski<br>) stytendia<br>) stałczći<br>) płatrości<br>) dyplomy | Wnioski, które zacząleś wypełniać. 👔                                                                  |                                                                                                    |                                                                        |                                                                                  |                                                    |                             |          |                        |  |  |
|                                                                                                    |                                                                                                    | Nazwa                                                                                                    | Stan                                                                   | Tury                                                                             | Organizator                                        | Cykl                        |          |                        |  |  |
|                                                                                                    |                                                                                                    | Oświadczenie studenta o spełnianiu<br>warunków do podjęcia<br>i kontynuowania studiów<br>stacjonarnych w uczelni publicznej<br>bez wnoszenia opłat. | <b>Złożony</b><br>data złożenia: 2012-02-29<br>09:08:35                | <b>w trakcie, 2</b> dni do<br>zakończenia<br>2012-02-28 09:00 - 2012-03-02 23:59 | Uniwersytet im.<br>Adama Mickiewicza<br>w Poznaniu | Rok akademicki<br>2011/2012 | s        | zczegóły 🖲<br>drukuj 🖻 |  |  |
|                                                                                                    | Wnioski, które można złożyć w Twoich jednostkach. 👔                                                   |                                                                                                    |                                                                        |                                                                                  |                                                    |                             |          |                        |  |  |
|                                                                                                    |                                                                                                    | Nazwa                                                                                                    |                                                                        | Tury                                                                             | Organizator                                        | Cykl                        |          |                        |  |  |
|                                                                                                    | <b>→</b>                                                                                              | Oświadczenie studenta o spełnianiu<br>warunków do podjęcia<br>i kontynuowania studiów<br>stacjonarnych w uczelni publicznej<br>bez wnoszenia opłat. | w trakcie, 2 dni do zakończenia<br>2012-02-28 09:00 - 2012-03-02 23:59 |                                                                                  | Uniwersytet im.<br>Adama Mickiewicza<br>w Poznaniu | Rok akademicki<br>2011/2012 | złóż     | wniosek 💿<br>opis 🖻    |  |  |
|                                                                                                    |                                                                                                    |                                                                                                    |                                                                        |                                                                                  |                                                    |                             |          |                        |  |  |

Rysunek 6

**UWAGA !!!** Wydrukowane oświadczenie należy dostarczyć do właściwego dziekanatu.